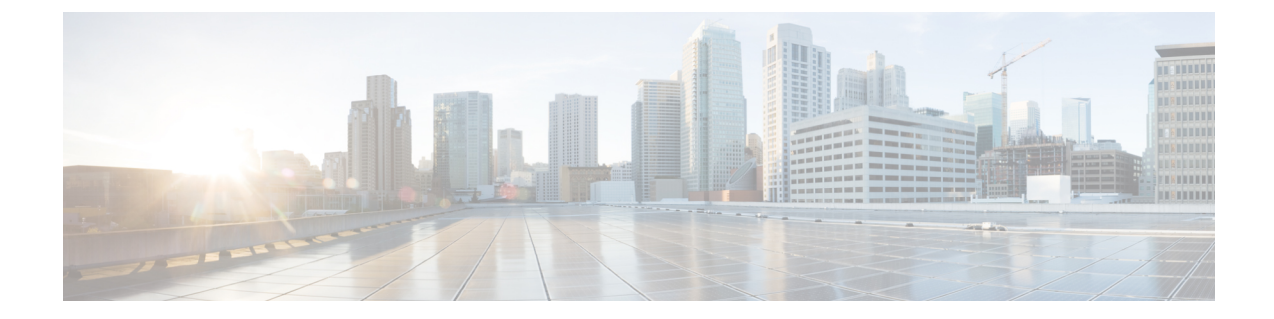

## ユーザー デバイス プロファイルのファイ ル形式の追加

この章では、ユーザデバイスプロファイルのファイル形式をテキストベースの CSV データファイルに関連付ける方法について説明します。

ファイル形式で指定した順序ですべての値をテキストベースの CSV データ ファイルに入力し たら、そのテキストベースの CSV データ ファイルを Cisco Unified Communications Manager 内 の最初のノードにアップロードする必要があります。アップロード後に、ファイル形式をテキ ストベースの CSV データ ファイルと関連付ける必要があります。

- •ユーザーデバイスプロファイルのファイル形式の追加 (1ページ)
- UDP ファイル形式の作成関連のトピック (2ページ)

## ユーザー デバイス プロファイルのファイル形式の追加

BATを使用して、テキストベースのCSV データファイルとファイル形式を関連付けます。

手順

ステップ1 [一括管理(Bulk Administration)]>[ユーザ デバイス プロファイル(User Device Profiles)]> [UDP ファイル形式(UDP File Format)]>[ファイル形式の追加(Add File Format)]の順に 選択します。

[ファイル形式の設定の追加(Add File Format Configuration)] ウィンドウが表示されます。

- ステップ2 [ファイル名(File Name)] フィールドで、この一括トランザクション用に作成した CSV デー タ ファイルを選択します。
- **ステップ3** [ファイル形式名(File Format Name)] フィールドで、このタイプの一括トランザクション用に 作成したファイル形式を選択します。
- ステップ4 一致するファイル形式を CSV データ ファイルに追加するには、[送信(Submit)]をクリック します。

[一括管理 (Bulk Administration)]メニューの[ジョブスケジューラ (Job Scheduler)]オプショ ンでジョブが作成されます。[ジョブの設定 (Job Configuration)]ウィンドウを使用して、ジョ ブ スケジュールを変更します。

関連トピック

BAT ログファイル スケジュールしたジョブの管理

## UDP ファイル形式の作成関連のトピック

- ・ユーザー デバイス プロファイルのファイル形式の追加 (1ページ)
- サーバへのファイルのアップロード
- •スケジュールしたジョブの管理
- BAT ログファイル

翻訳について

このドキュメントは、米国シスコ発行ドキュメントの参考和訳です。リンク情報につきましては 、日本語版掲載時点で、英語版にアップデートがあり、リンク先のページが移動/変更されている 場合がありますことをご了承ください。あくまでも参考和訳となりますので、正式な内容につい ては米国サイトのドキュメントを参照ください。